## How do I give a Student Assistant a raise? ----

Log into the Student Payroll system

Click 'Student Assistant Management' The main menu of the Student Payroll System will open in a new browser window

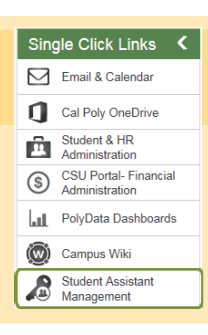

2

1

Click 'Add Student Job/Pay Rate/Supervisor'

Fill in new information Click "Continuous Employment" (if applicable) Click Save

After new job is created, any time in the old job that needs to be paid at the new rate must be removed before it is inactivated.

Then enter time in the new job's timesheet

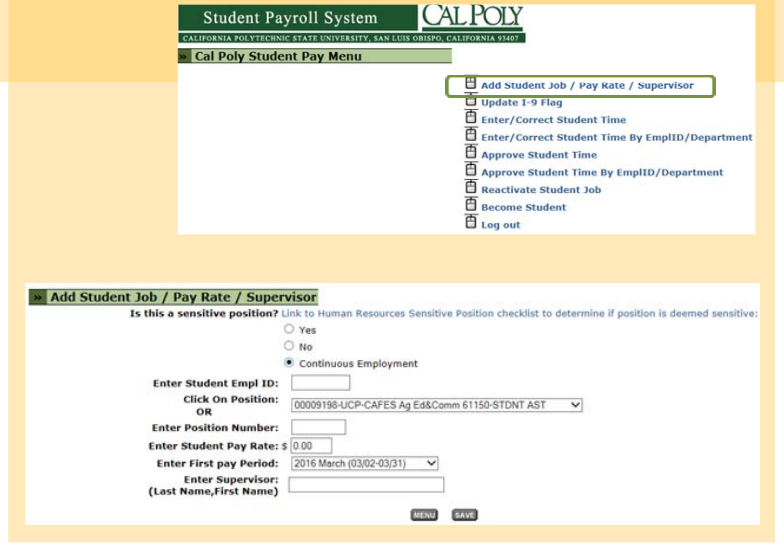

SAN LUIS OBISPO

Fiscal Services

| 3              | To remove hours, click "Enter/Correct Student Time"                                                                                                    | Choose a Student/Position to<br>Enter/Correct Time                                                                                                    |
|----------------|----------------------------------------------------------------------------------------------------|----------------------------------------------------------------------------------------------------|
|                | Screen will display all active student job rows<br>a timekeeper has security to view<br>Click the GO button next to the job row to<br>access the student's timesheet | Legend:        Go to student time sheet.    Create another position for a student.     Create another position for a student.    Create another position for a student.    Inactivate a student.   The last day to enter/correct time for July (07/01-07/30) pay period is 08/04/2015.   For which student/position would you like to enter/correct time?   Payroll |
| e Payroll - (8 | 05)756-2605 - https://afd.calpoly.edu/payroll/                                                                                                    | CAL POLY Finance                                                                                                    |

| Sun                          | R.A. says                    |                                                                                                    | RETURN TO POSITIONS LOGOUT<br>Click a day to enter time.                                                                                                    |                                                                                                    |                                                                                                    |                                                                                                    |  |  |  |  |
|------------------------------|------------------------------|----------------------------------------------------------------------------------------------------|----------------------------------------------------------------------------------------------------|----------------------------------------------------------------------------------------------------|----------------------------------------------------------------------------------------------------|----------------------------------------------------------------------------------------------------|--|--|--|--|
|                              | . Mon                        | Tue                                                                                                    | Wed                                                                                                    | Thu                                                                                                    | Fri                                                                                                    | Sat                                                                                                    |  |  |  |  |
| 03-15                        | 03-16                        | 03-17                                                                                                    | 03-18                                                                                                    | 03-19 (                                                                                                    | 03-20                                                                                                    | 03-21                                                                                                    |  |  |  |  |
|                              |                              | 3.0                                                                                                    | 2.1                                                                                                    | 3.0                                                                                                    |                                                                                                    |                                                                                                    |  |  |  |  |
|                              |                              |                                                                                                    |                                                                                                    |                                                                                                    |                                                                                                    |                                                                                                    |  |  |  |  |
| 03-22                        | 03-23                        | 03~24                                                                                                    | 03+25                                                                                                    | 03-26                                                                                                    | 03-27                                                                                                    | 03-28                                                                                                    |  |  |  |  |
|                              |                              | Time must be entered in international stand<br>("24 hour") notation.<br>Morning                           |                                                                                                    |                                                                                                    |                                                                                                    |                                                                                                    |  |  |  |  |
|                              |                              | Friday 03-2                                                                                               | :0 1:00                                                                                                    | a.m. 01:00                                                                                                    | 1:00 p.m.                                                                                                    | 13:00                                                                                                    |  |  |  |  |
|                              | ſ                            | 8:00 11:00                                                                                                | 3:00                                                                                                    | a.m. 03:00                                                                                                    | 3:00 p.m.                                                                                                    | 15:00                                                                                                    |  |  |  |  |
|                              | [                            | 12:00 14:00                                                                                               | 5:00                                                                                                    | a.m. 04:00<br>a.m. 05:00                                                                                                    | 4:00 p.m.<br>5:00 p.m.                                                                                                    | 16:00                                                                                                    |  |  |  |  |
|                              | ĺ                            |                                                                                                    | 6:00                                                                                                    | a.m. 06:00                                                                                                    | 6:00 p.m.                                                                                                    | 18:00                                                                                                    |  |  |  |  |
|                              | 1                            |                                                                                                    |                                                                                                    | a.m. 07:00<br>a.m. 08:00                                                                                                    | 7:00 p.m.<br>8:00 p.m.                                                                                                    | 20:00                                                                                                    |  |  |  |  |
|                              | 1                            | 1                                                                                                    | 9:00                                                                                                    | a.m. 09:00                                                                                                    | 9:00 p.m.                                                                                                    | 21:00                                                                                                    |  |  |  |  |
|                              |                              | SAVE CANCE                                                                                                | 11:0                                                                                                    | 0 a.m. 11:00                                                                                                    | 11:00 p.m.                                                                                                    | 23:00                                                                                                    |  |  |  |  |
|                              |                              |                                                                                                    | 12:0<br>Note                                                                                                    | 0 noon 12:00                                                                                                    | 12:00 midnig                                                                                                    | nt 00:00                                                                                                    |  |  |  |  |
|                              |                              |                                                                                                    | Ex:                                                                                                    | 10 instead of 10                                                                                                    | :00                                                                                                    |                                                                                                    |  |  |  |  |
|                              |                              |                                                                                                    |                                                                                                    |                                                                                                    |                                                                                                    |                                                                                                    |  |  |  |  |
|                              |                              |                                                                                                    |                                                                                                    |                                                                                                    |                                                                                                    |                                                                                                    |  |  |  |  |
| Delete hours listed and save | Delete hours listed and save | Delete hours listed and save<br>Period: 2009-04<br>Dept: Fiscal<br>Any subsequent of<br>Any subsequent of | Delete hours listed and save   Period: 2009-04(03/15-04/1   Dept: Fiscal Syce-Payroll   Note:   As of the January (01/11-02/14)   Any subsequent earnings have in   Time In Time   1200   1200 | Delete hours listed and save   Image: Services   Period: 2009-04(03/15-04/11)   Nate: Services   Note:   Any subsequent camings have not yet been destribution (1/11-02/14) pay period the Any subsequent camings have not yet been destribution (1/12)   Image: Friday 03-20   Image: Friday 03-20   Image: | Delete hours listed and save   Student Time Entry     Period: 2009-04(03/15-04/13)<br>Dept: Fiscal Sysce-Payroll<br>Services   Name: Bear, Yoqi<br>Supervisor: Ranger, Jon<br>Note:<br>Any subsequent earnings have not yet been deducted.     Friday 03-20<br>Time In Time Out   Time In Time Out     100<br>100<br>100<br>100<br>100<br>100<br>100<br>100<br>100<br>100 | Delete hours listed and save   Student Time Entry     Period: 2009-04(02/15-04/11)<br>Dept: Fiscal Soce-Payroll   Name: Bear,Yogi T   Empl II<br>that<br>Supervisor: Ranger,Joe     Note:<br>As of the January (01/11-02/14) pay period the remaining Work-Study balance<br>Any subsequent earnings have not yet educted.   Time must be entered in internation<br>("24 hour") notation.     Friday 03-20<br>Time In Time 01<br>1200 am. 02:00 2:00 pm.<br>1:00 am. 00:00 5:00 pm.<br>1:00 am. 00:00 5:00 pm.<br>1:00 am. 00:00 5:00 pm.<br>1:00 am. 00:00 1:00 pm.<br>1:00 am. 00:00 1:00 pm. |  |  |  |  |